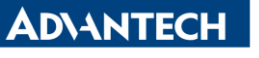

Enabling an Intelligent Planet

| Data Create | 2015/06/10 | Release Note | Internal External |
|-------------|------------|--------------|-------------------|
| Category    | FAQ        | Product      | IAG               |
|             |            | Group        |                   |
| Function    | DIO        | Related OS   | WS7P              |
| Related     |            |              |                   |
| Product     | 0110-1403G |              |                   |

## [Abstract]

The document dsescrip how to use DIO in UNO-1483G. Example code(VC++) and utility is put under the path of C:\Program Files(x86)\Advantech\AdECGpio\Examples.

## [Solution]

## About the function of Digital Input.

<Setting>

1. Select dry contact or wet contact by change SW7. In my testing, I select UNO-1483G's DI in dry contact mode. Set Dip Switch to 2 and 4.

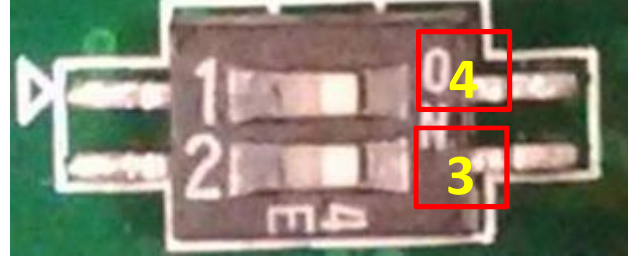

(This is as an example picture for SW7's pin number definition)

<Verification>

- 2. Execute "ECGPIO Tool", you can see
- 3. Short pin "ECOM" and "DI0", you can see the corresponding LED(GPIO0) on ECGPIO Tool is changed.

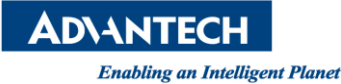

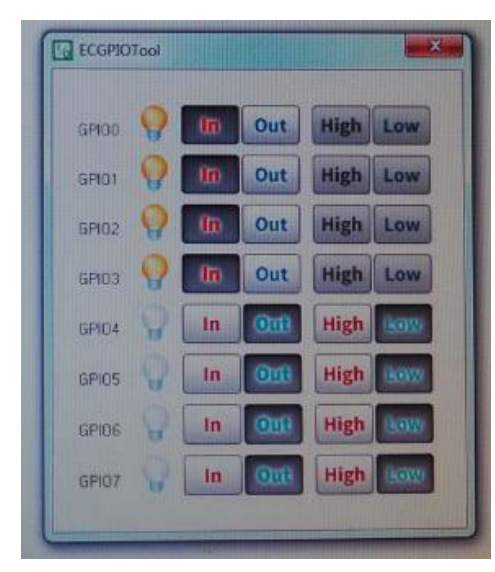

(ECGPIO Tool)

## About the function of Digital Output.

<Setting>

1. There is no dry contact or wet contact mode for UNO-1483G's Digital Output. Do need to change anything.

<Verification>

- 2. User "MUST" apply an external voltage from 5-40voltage. Don't forget to add external loading while testing DO.
- 3. I use 4.7K ohm and a LED as external loading while applying 24Voltage. And the status of LED can be changed while I click the corresponding button on ECGPIO Tool.

PS:

- 1. Driver has to be installed on corresponding UNO.
- 2. The DO's design of UNO-1483G is similar to the following figure. But the external voltage(5~40V) must be applied.

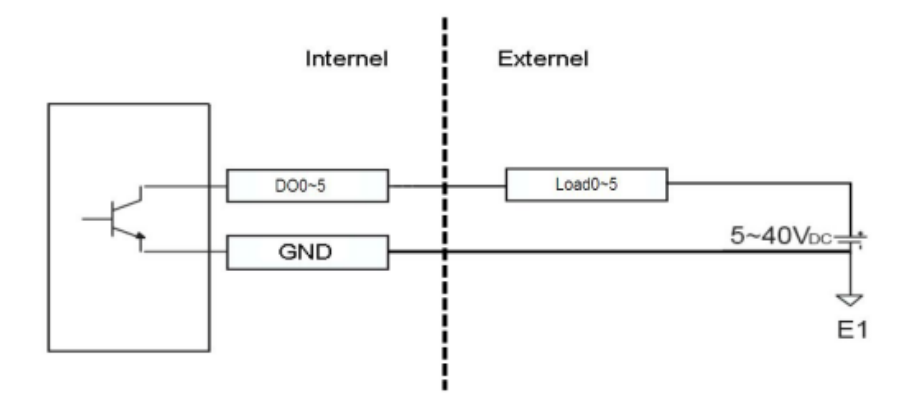